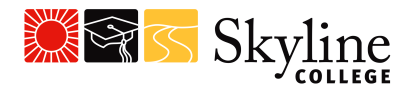

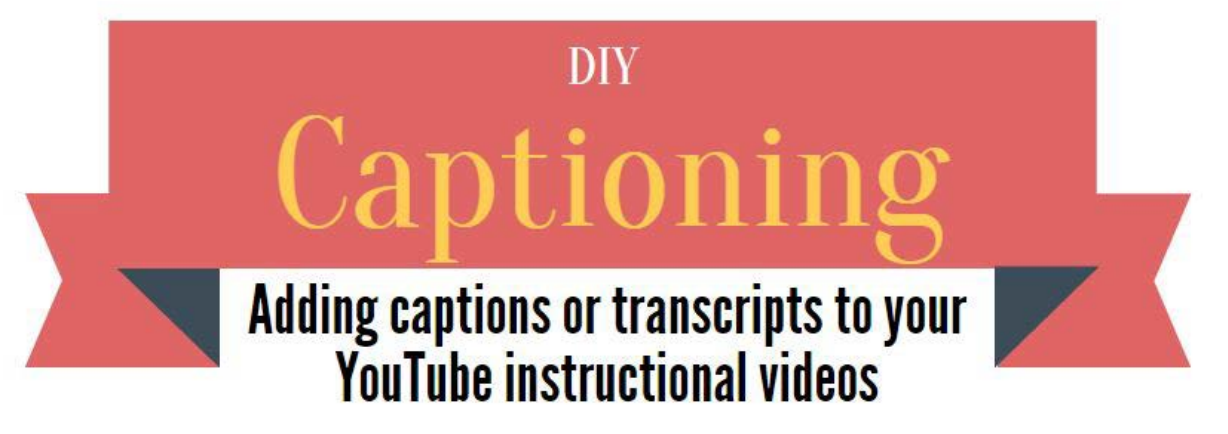

## WHAT ARE YOUR OPTIONS?

There are four ways to get closed captions to your YouTube videos

## 1. Use Youtube's Automatic Captioning feature

(Note: depending on the sound quality and language, it can take 30 minutes - a couple of hours for the automatic captioning feature to appear. Sometimes automatic captioning may not appear at all. Give at least 24 hours.)

- 2. Manual YouTube Captioning
- 3. Insert a Transcript/ Insert your own closed caption file (.SRT, .SRI)
- 4. Transcribe & Auto-sync

Click on the links below to learn about the following prior to uploading your YouTube videos

Captioning Style Guidelines: How should your captions look?

Supported YouTube File formats

Supported Captioning Formats

What is a Transcript?

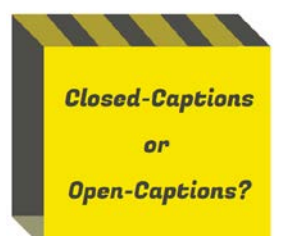

Tips Before you upload!

**Closed captions** are captions that are embedded into the video and cannot be seen unless turned on.

**Open captions** are always visible and cannot be turned off. They are burned directly into the video and are a part of the picture. Allows you to upload your videos directly into your LMS.

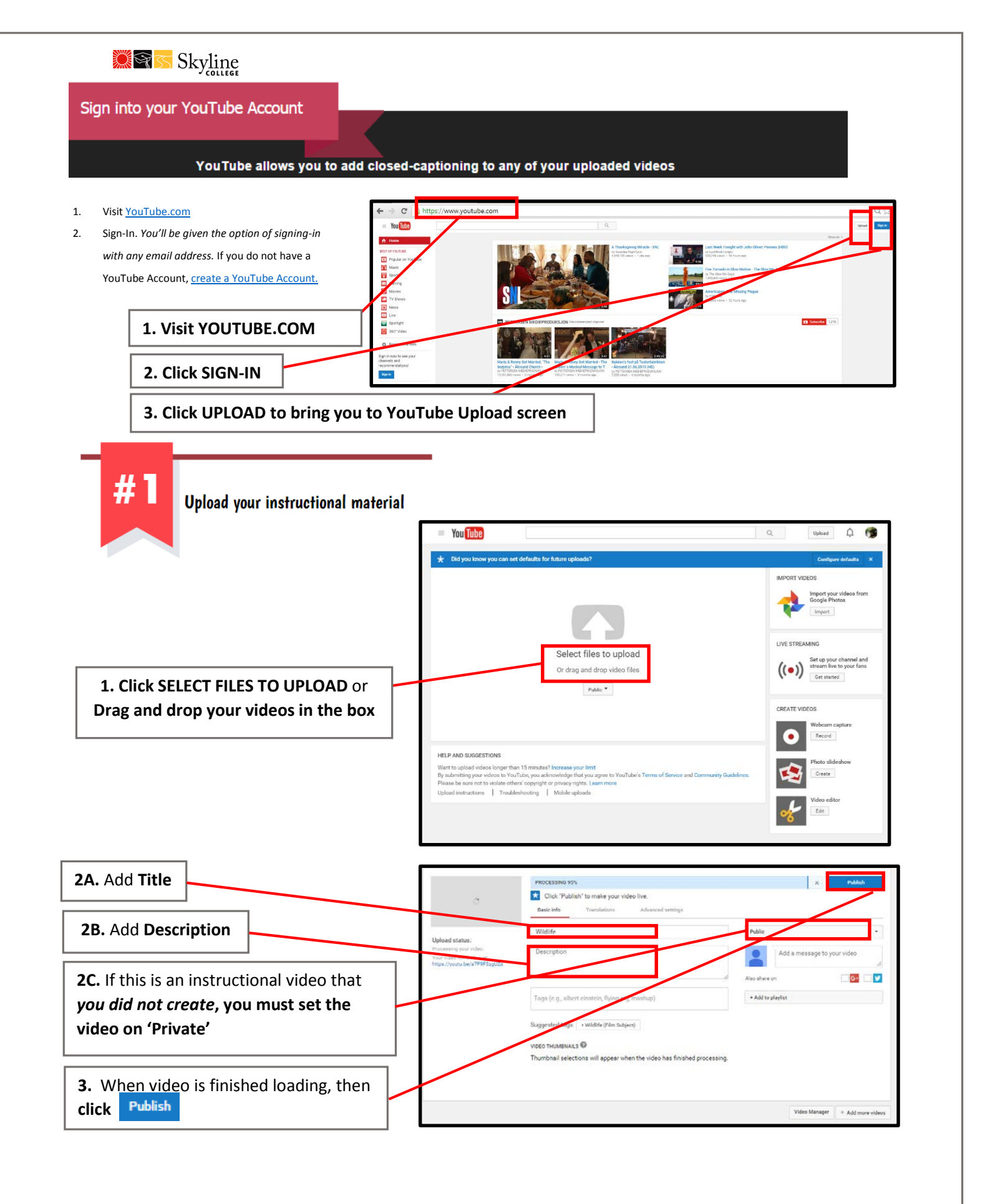

2

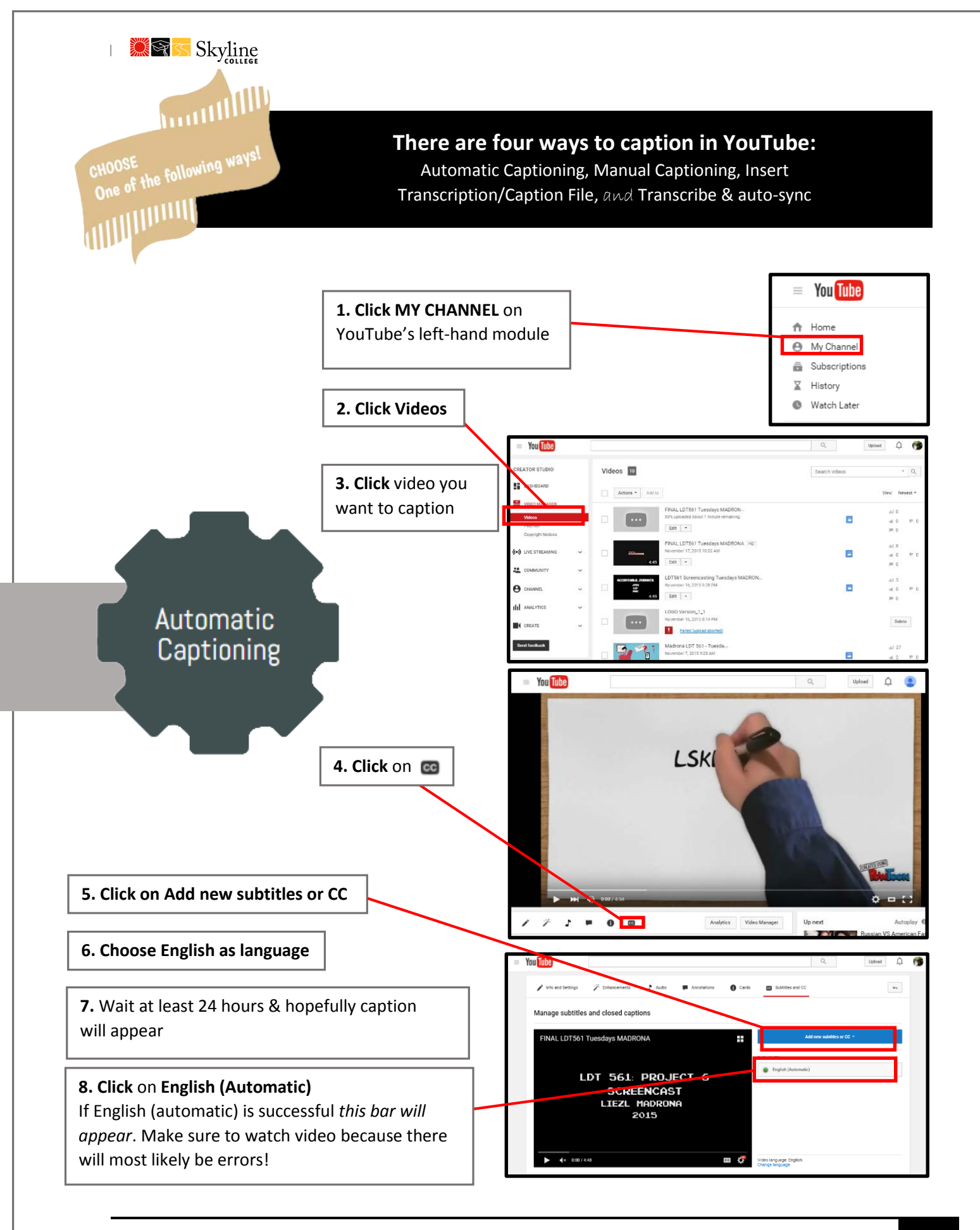

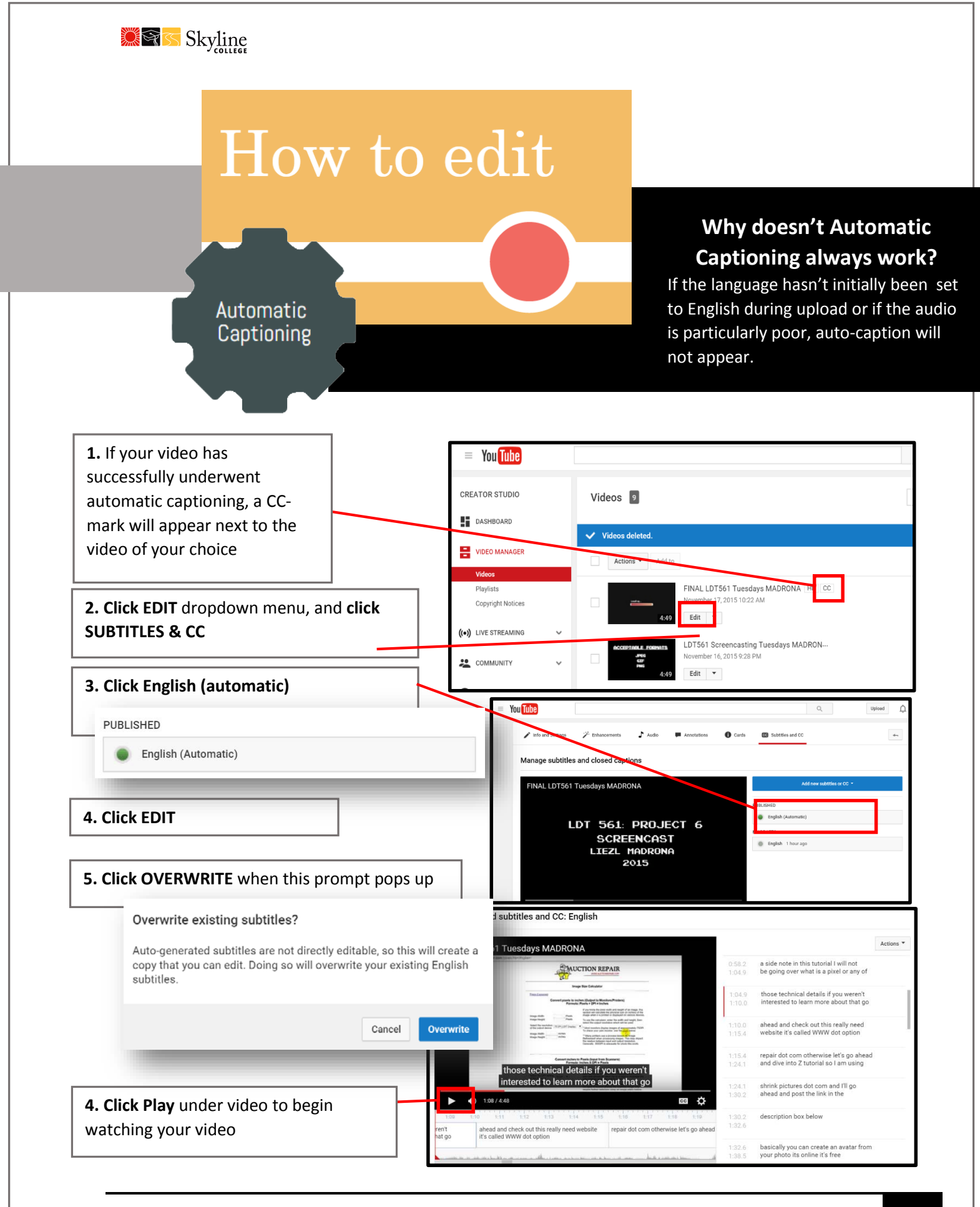

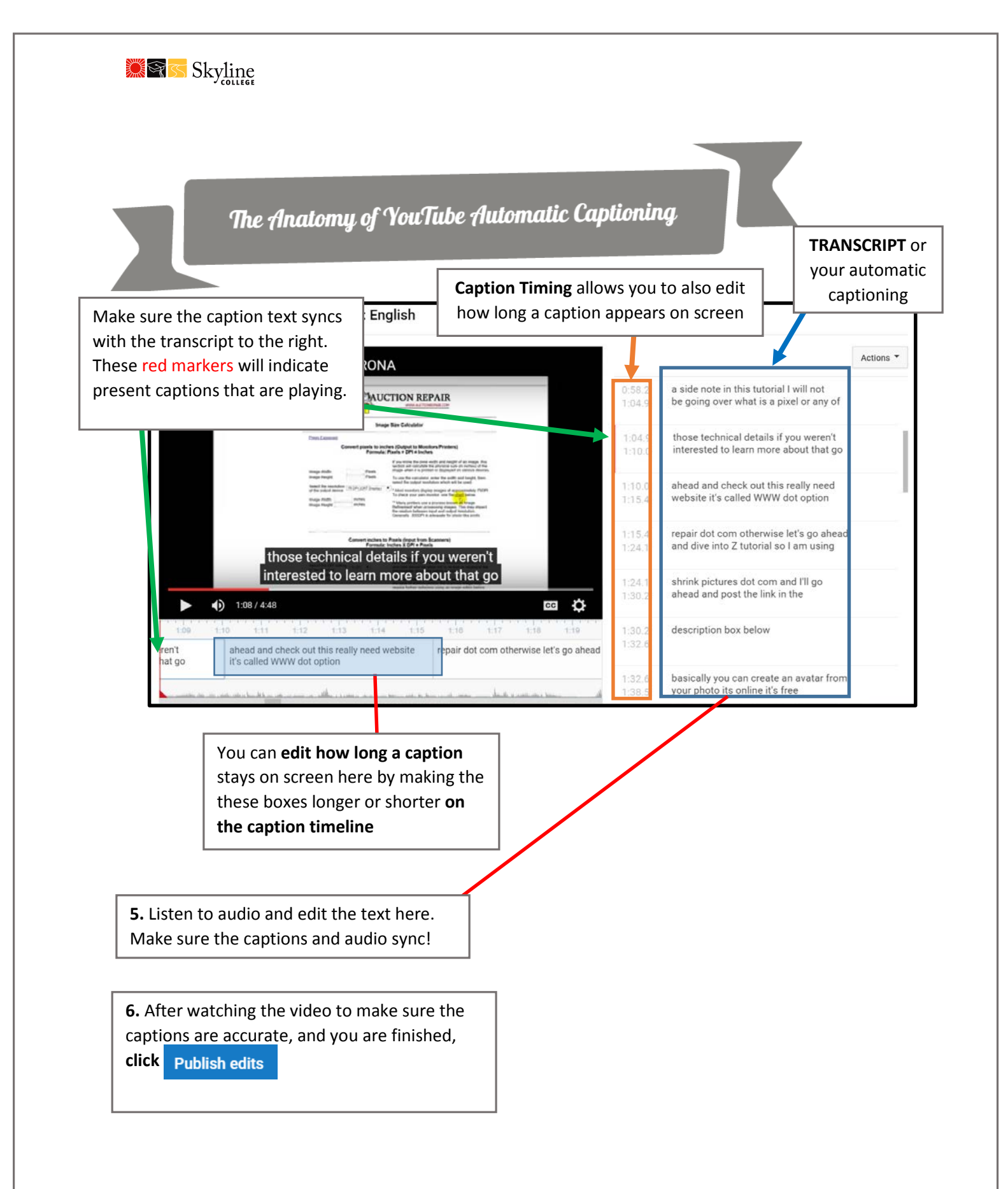

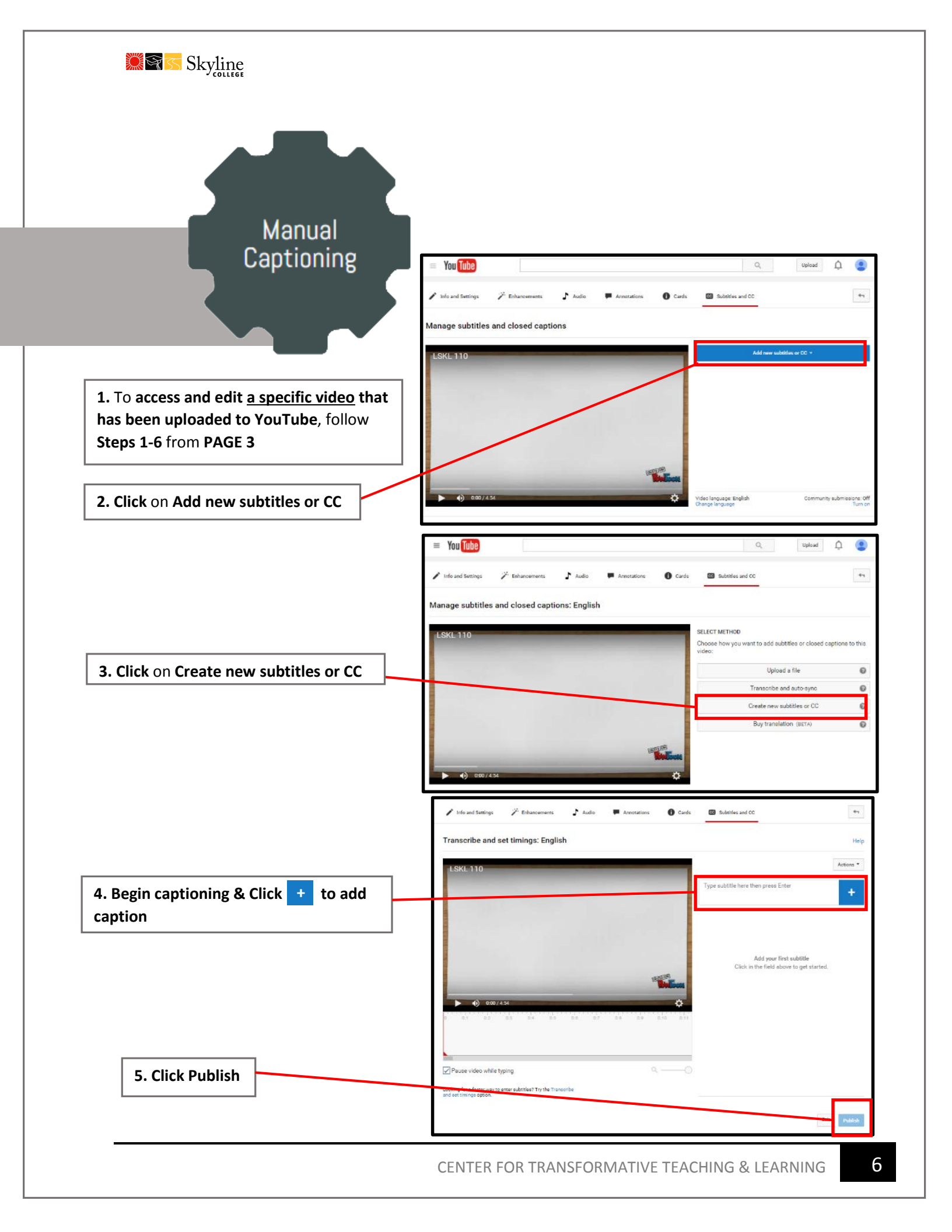

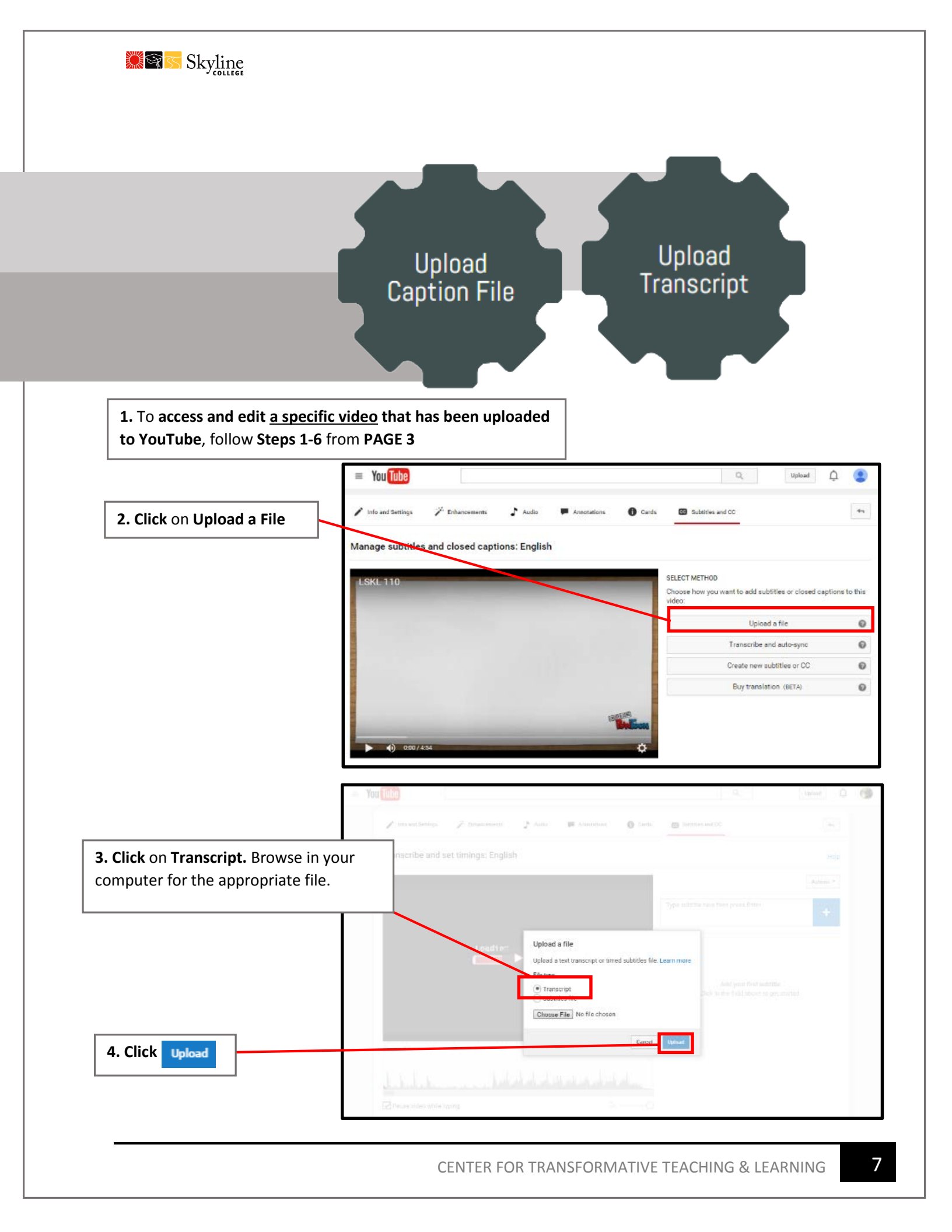

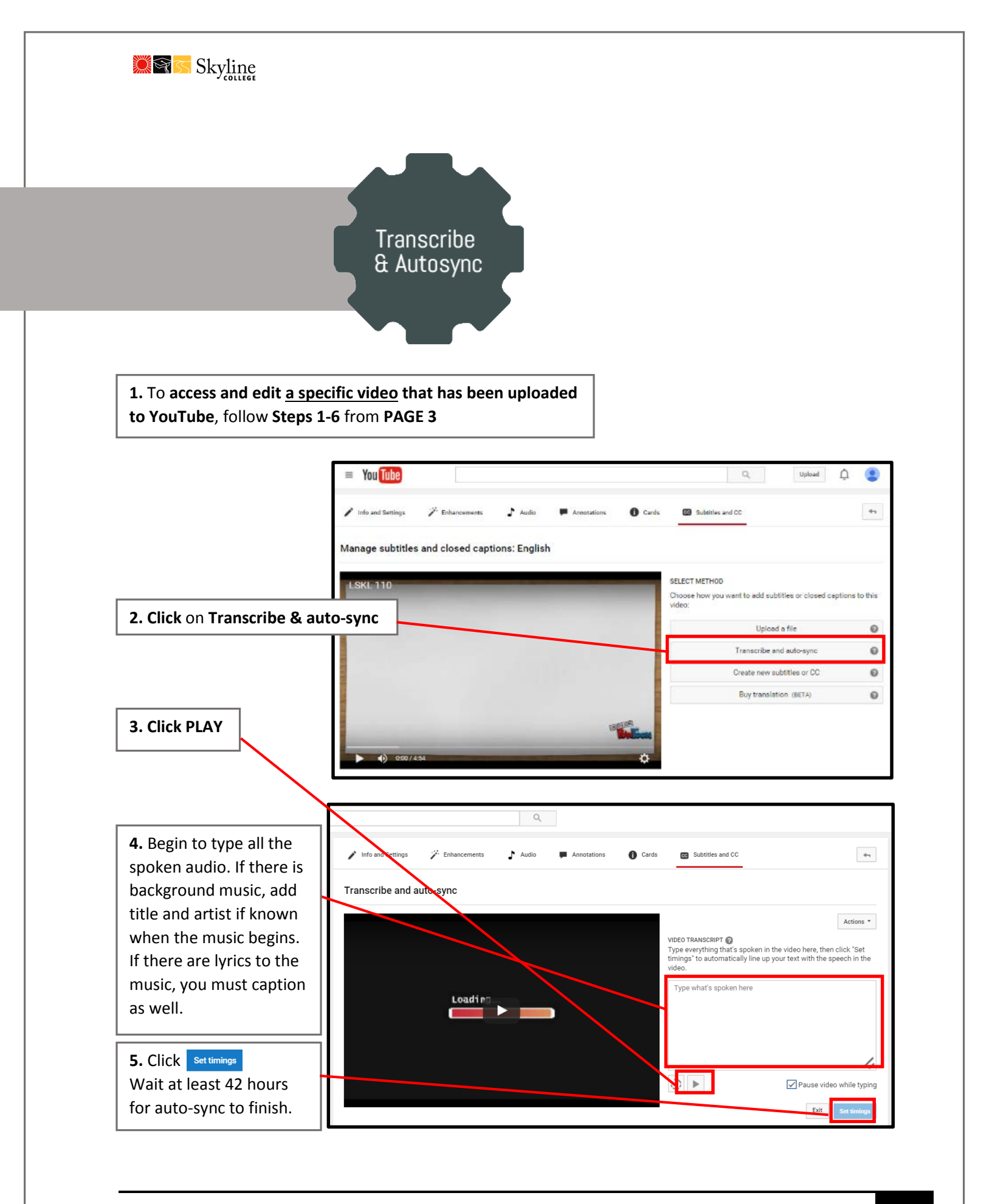